## **CENTRES D'INTÉRÊT (CI)**

Pour sélectionner un CI, procédez comme suit :

- 1. Dans le Menu nav, appuyez sur Saisie dest.
- 2. Appuyez sur Plus....
- Appuyez sur Point of interest (Centre d'intérêt).
- 4. Appuyez sur **POI name** (Nom du CI), puis sur **OK** pour confirmer.
- 5. Saisissez le nom du Cl, ou sélectionnez-le dans List (Liste).
- Alternativement, choisissez Category (Catégorie) pour afficher toutes les catégories de CI et faire votre sélection dans la liste proposée. Voir page 192, CATÉGORIES ET SOUS-CATÉGORIES.
- Pour restreindre la zone de recherche, appuyez sur Town (Ville) pour saisir un nom de ville.
- **8.** Une fois le Cl sélectionné, la carte indiquant la destination sélectionnée s'affiche.
- 9. Appuyez sur **GO** (ALLER) pour commencer le trajet.

**Remarque :** si la saisie d'un nom de Cl produit un trop grand nombre de résultats, essayez de saisir d'abord un nom de ville. Si vous ne connaissez pas le nom du Cl souhaité, essayez de sélectionner une catégorie de Cl.

**Remarque :** les icônes de CI ne peuvent être affichées qu'au niveau de zoom de 1 km.

## ADRESSES DES CONCESSIONNAIRES

Les coordonnées des concessionnaires Land Rover sont regroupées sur le système de navigation en tant que catégorie de centre d'intérêt, sous la catégorie véhicule/automobile. Voir page **193, RECHERCHE DE CI LOCAUX**.

## **CATÉGORIES ET SOUS-CATÉGORIES**

La base de données de CI est divisée en un certain nombre de catégories. Chaque catégorie est divisée en plusieurs sous-catégories.

Appuyez sur la catégorie souhaitée, puis sélectionnez les sous-catégories recherchées.

## **MES CI**

Des CI supplémentaires peuvent être téléchargés et ajoutés à la liste. Le système peut mémoriser jusqu'à 50 000 centres d'intérêt répartis dans un maximum de 100 groupes (selon la première échéance).

Des CI libres peuvent être obtenus sur Internet et téléchargés dans le système. Le nom du fichier importé est affiché en tant que nom de groupe. Des icônes importées s'affichent sur la carte. Pour qu'un fichier ou une icône puisse être correctement téléchargé(e), les conditions suivantes doivent être réunies :

- Le fichier CI doit être au format échange GPS (.GPX.), version 1.1.
- Le nom de fichier de CI ne doit pas contenir les caractères suivants : -, /, ;, \*, ", <, > ou l.
- Le nom de fichier de CI ne doit pas dépasser 35 caractères.
- Le nom du fichier de l'icône doit correspondre au nom de fichier du Cl.
- La taille de l'icône ne doit pas dépasser 32x32 points.
- L'icône doit être au format bitmap (.bmp) ou JPEG (.jpg).

Pour télécharger des fichiers ou ses icônes, branchez un périphérique USB contenant les CI. Voir page **159, CONNEXION D'UN APPAREIL**.

- 1. Depuis le Menu nav, appuyez sur Plus....
- 2. Sélectionnez Lieux Enregistrés.
- 3. Appuyez sur My POI (Mes CI).